# **Viewing Films Online**

Want to view the Class Films Online? You have numerous viewing options that include viewing on your PC, on all Apple devices, including iPhone and iPad, and also on almost all other Android and other smart phones and tablets. There are instructions below for all online viewing options

#### Options for Streaming Films Online While Connected to the Internet

### Viewing on Your PC or Mac/MacBook or Hand Held Device

On a PC I recommend using VLC Media Player. Install VLC Player. After installing it, open VLC Media Player. After VLC Media Player is open click on Open Network. Make sure that Network is highlighted and enter the URL for the film you wish to view in the empty dialogue box below that. Enter the URL exactly as it is shown below. You may want to copy and paste it to save time and effort. Then click on Open.

On a Mac or MacBook: Open iTunes, click on File and then click on Open Stream and enter the URL for the film you wish to view. Then click OK.

On Hand Held Devices (smart phones and tablets) I recommend using OPlayer. Download it from your App Store. When you open it click on Play URL and then enter the URL in the blank space at the top right and touch the play arrow.

The URLs listed below\* are to be used to view the class films online with VLC Media Player and iTunes and OPlayer. Remember, to stream films <u>you must enter the film</u> <u>address exactly as it is shown below.</u>

#### Gattaca:

http://www.nvsocioman.com/gattaca.mp4

#### **American Beauty:**

http://www.nvsocioman.com/americanbeauty.mp4

## Crash:

http://www.nvsocioman.com/crash.mp4

## The Pianist:

http://www.nvsocioman.com/thepianist.mp4